附件3

# 考试操作手册

## 一、考试设备及环境要求

 本次考试设有视频音频实时监控,考生需在电脑端参加考试,并通过手机进行第二视角实时监控。电脑端必须 安装摄像头、麦克风和扬声器并可正常使用(如电脑为双摄 像头,请使用前置摄像头)。

 本次考试需要下载安装专用考试安全客户端软件, 推荐使用运行 Windows 7/10 操作系统的电脑安装软件。

3. 为保证考试顺利进行,请确保外网网络通畅,建议 至少 50M 宽带,实际下载速度可达到 5M/s。

 若考试期间网络中断或异常退出,可使用原帐号继 续登录软件参加考试。考试前请考生准备好备用考试设备及 网络热点,以便在考中设备或网络故障时可以及时更换。

5. 准考证查看网址、客户端软件下载网址必须使用谷歌 Chrome 浏览器或者 360 极速浏览器打开,不支持 IE 和 360 安全浏览器等其他浏览器。

6. 客户端软件在模拟考试与正式考试页面上均提供有下载入口。客户端软件安装过程中,如果有杀毒软件提示或阻止,请允许安装,或退出杀毒软件后再安装考试客户端。
建议每次运行考试客户端软件前,关闭电脑杀毒软件。

7. 考试安全客户端软件启动后会自动扫描检测当前电脑外接设备与应用开启情况,需根据检测提示结果关闭电脑

中的 QQ、微信等聊天应用,移除外接屏幕等。全部检测通过 后可进入考试,考试过程中全屏锁定,不能退出,考试结束 方可关闭软件。

8. 本次考试使用多视角视频实时监控,手机端需要安装最新版本微信。请全程将手机开启飞行模式,连接本地Wifi网络监控考试。

二、考生操作步骤

第一步: 登录系统

使用规定的浏览器登录电力人力资源网外网(http://www.cphr.com.cn),点击准考证打印平台,输入个人身份证号和验证码,查看准考证信息。

| 考生       | 登录       |      |  |
|----------|----------|------|--|
| 请输入身份证号  |          |      |  |
| 请输入验证码   | J        | sH 4 |  |
| 查看准      | 挂考证      |      |  |
| 我已阅读并同意( | 《个人信息保护政 | 文策》  |  |

### 第二步:查验准考证信息

准考证界面有正式考试的各项信息,包括考试时间、网 址及账号密码等,点击"模拟考试"直接进入模拟练习。

| 准考证号   | 7000138301               |                |  |  |
|--------|--------------------------|----------------|--|--|
| 考生姓名   | 190                      | 检查个人信息是否正确,有问  |  |  |
| 考生性别   | 男                        | <b>题联系客服。</b>  |  |  |
| 身份证号   | 110******6312            |                |  |  |
| 专业名称   | 电力工程技术 (水能动力工程)          | 考前请点击正式考试网址,输  |  |  |
| 开始时间   | 2022-09-24 14:00         | 入身份证号码登录系统。    |  |  |
| 结束时间   | 2022-09-24 16:30         |                |  |  |
| 正式考试网址 | https://t.weicewang.com/ |                |  |  |
| 考生确认   | 我确认参加                    | 在截止时间前点击模拟考试完成 |  |  |
|        |                          | 考前测试,并测试电脑设备。  |  |  |

第三步:模拟考试及正式考试

 为确保考生的软硬件设备熟练操作,请务必进行考 前模拟考试(每位考生可多次参加)。点击"模拟考试",由 于您的电脑还未安装考试客户端,系统会弹出安装提醒,如 下图,点击"打开考试软件"。

### 考试名称:国家电网有限公司2022年中级

职称考试

考试要求: 仅限考试专用客户端登录

打开考试软件

2. 点击"考试客户端软件"按钮下载并安装客户端。

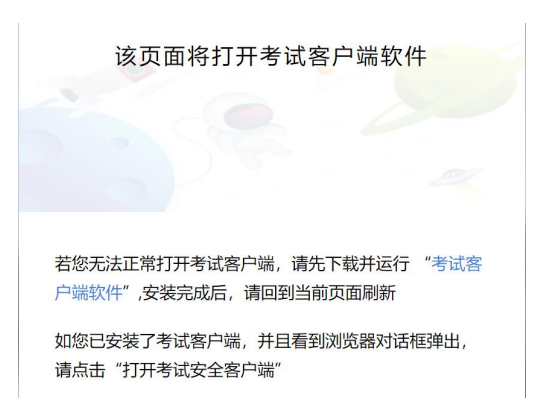

3. 退出 QQ 微信,杀毒软件及安全卫士等防护软件。安装成功后刷新页面,点击"打开考试安全客户端"。

| 要打开考    | 皆试安全客户端 吗?            |                |    |
|---------|-----------------------|----------------|----|
| https:/ | //t.weicewang.com 想打开 | 于此应用。          |    |
| 口始      | 终允许 t.weicewang.com 在 | 关联的应用中打开此类链接   |    |
|         |                       |                |    |
|         |                       | 打开考试安全客户端      | 取消 |
|         |                       | - ×            |    |
|         | 考试安全客户端               |                |    |
|         | 版本: 4.0.1.20210107    | 系统: Windows 10 |    |
|         | 欢迎使用考试安全客户端,正在检       | 到您的系统环境 里新检测   |    |
|         | 一. 检测外接设备             |                |    |
|         | 1.检查外接显示器、投影仪         | ✓ 检测通过         |    |
|         | 2.检查其他外接设备            | ✓ 检测通过         |    |
|         | 二. 检测远程桌面             |                |    |
|         | 1.检查QQ,微信             | 🥑 检测通过         |    |
|         | 2.检查TeamViewer        | ✓ 检测通过         |    |
|         | 3.检查其他远程控制            | ✓ 检测通过         |    |
|         | 三. 检测虚拟机作答            |                |    |
|         | 1.检查VMWare            | ✓ 检测通过         |    |
|         | 2.检查Virtual PC        | ☆ 松満通过         |    |
|         |                       |                |    |
|         |                       |                |    |
|         | <u></u> هـ            | 步              | ļ  |
|         |                       |                |    |

4. 打开客户端后,进入模拟考试。

| 声音检测       |                     |              |         |
|------------|---------------------|--------------|---------|
| 0 设置权限:本场考 | 试需要获取您电脑的摄像头以及声音    | 设备权限,请授权允许获明 | 双设备使用权限 |
| 麦克风        | 默认 - 麦克风阵列 (英特尔 🛛 🗸 | <b>•</b> •   | 设备检测通过! |
|            | 1                   | 下一步          |         |

5. 进行考前拍照,通过公安系统核验人证是否一致。

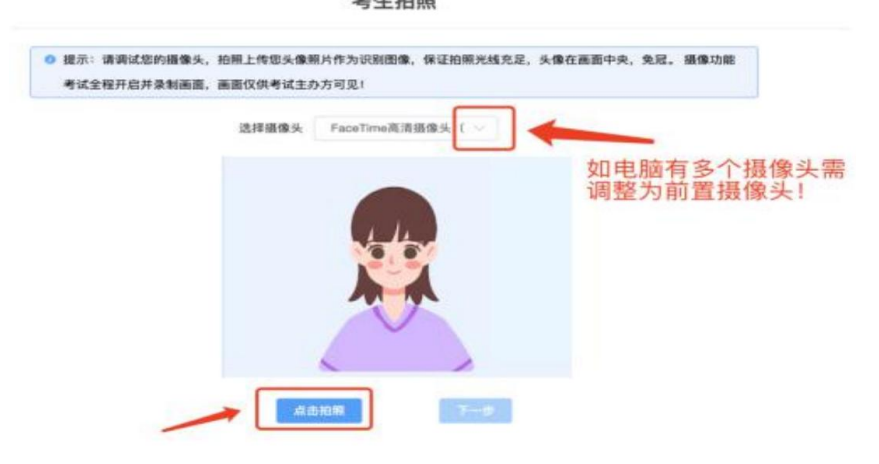

人证核身

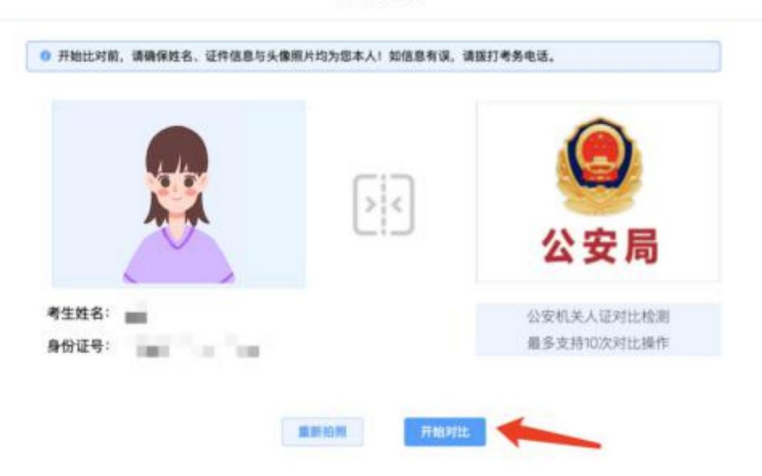

6. 手机微信扫描二维码,开启第二视角。手机监控需
 要依次确认开启监控、允许访问麦克风、允许访问摄像头。
 如考生拒绝访问导致在监控端看不到考生实时监控画面,相

应笔试成绩无效。

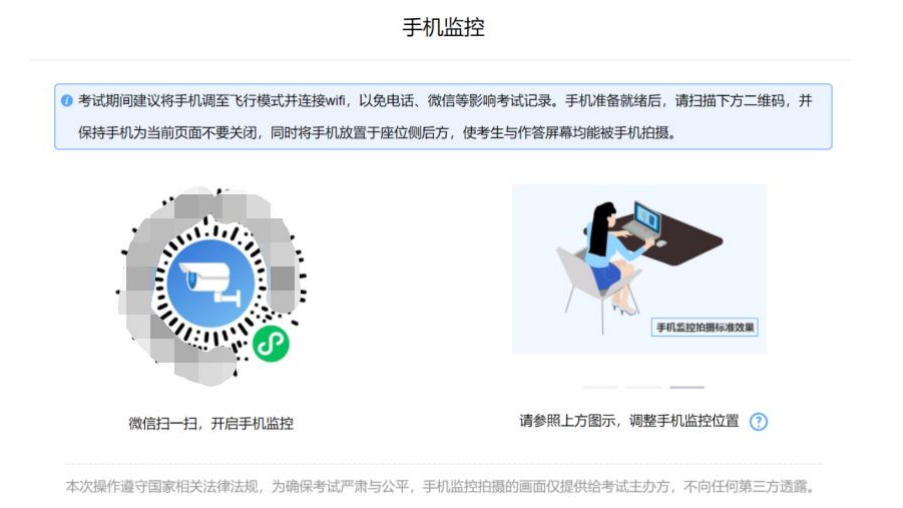

7. 微信扫码后,手机上点击"确认开启监控",等待视频图像出现。

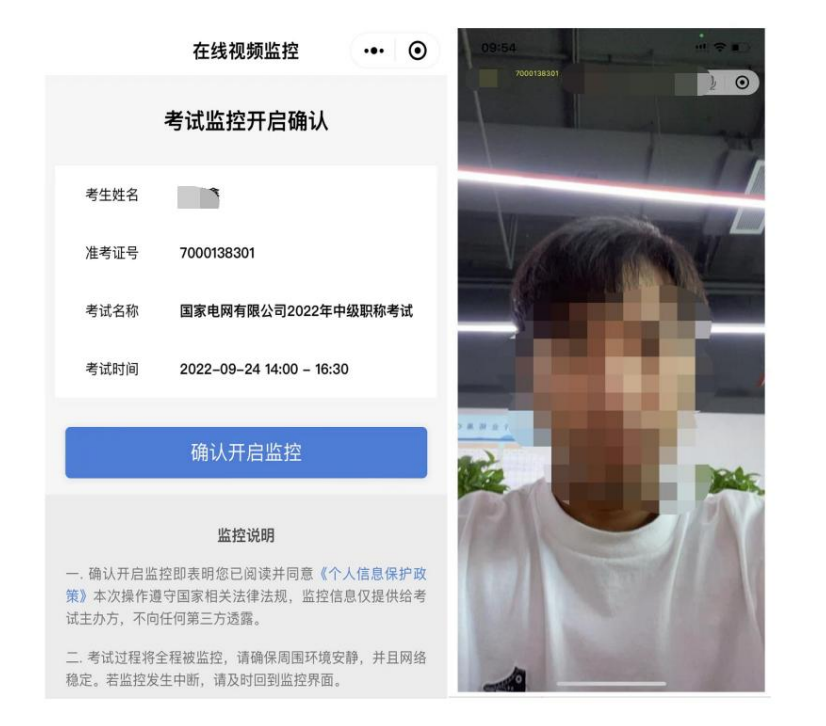

将手机置于考生侧后方45度左右,高度1-2米,距考生1.5-2米,确保可看清考生全景和桌面全景(需要考生电脑屏幕和本人入镜)。

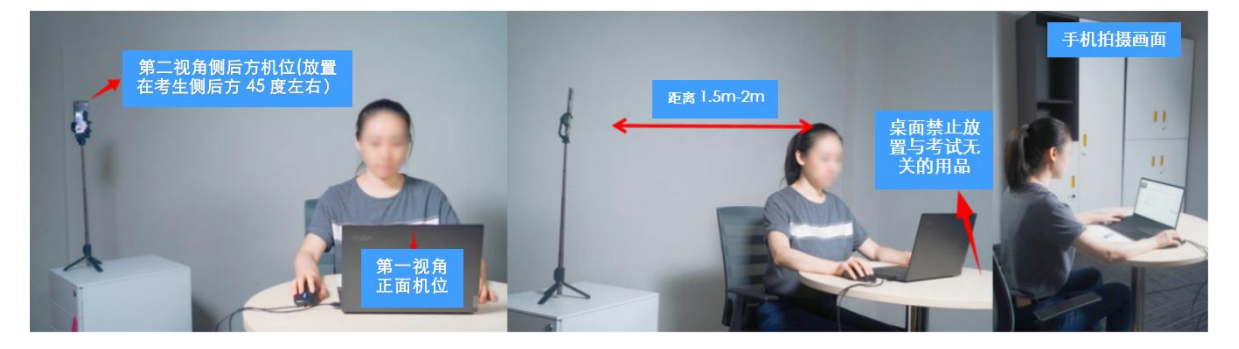

9. 手机放置好后,点击"监控已开启,下一步"。

| 保持手机为当前页面不要关闭,同时将手机放置于座位                                                                                                    | 2                  |
|----------------------------------------------------------------------------------------------------|--------------------|
| and a summer of the second second sec |                    |
|                                                                                                    | -R612806/2         |
| 微信扫一扫,开启手机监控                                                                                                    | 请参照上方图示,调整手机监控位置 🕐 |
| 微信扫一扫,开启手机监控                                                                                                    | 请参照上方图示,调整手机监控位置 👔 |

# 10. 点击"正确"确认信息。

| 信息确认                                        |   |
|---------------------------------------------|---|
| ● 违你确计老计却关信户 加信自方误 遗址订老条由汗                  |   |
|                                             |   |
|                                             |   |
| 考生姓名: 1000000000000000000000000000000000000 |   |
| 准考证号: 7000138301                            |   |
| 考试时间: 2022-09-24 14:00                      |   |
| 试卷名称: 「一個」                                  |   |
|                                             |   |
| 正确                                          | 顓 |

11. 请仔细阅读考试须知,需勾选接受方可进入下一步。

#### 国家电网有限公司2022年中级职称考试

|                           | 参げ添知                                                                                                    |
|---------------------------|----------------------------------------------------------------------------------------------------|
|                           | 为规范考试纪律,保证考试的公平性和专业性,维护考生的合法权益,本次考试纪律要求如下:                                                               |
|                           | <ol> <li>考生应在规定时间内参加模拟考试,若未参加模拟考试,正式考试过程中出现设备或者网络异常等问题,产生的影响由考生自行负责。</li> </ol>                          |
| 电脑 手机<br>电脑设备监控中          | <ol> <li>考试后台实时监控考试过程,请考生注意着装规范和行为礼仪。考试前请务必确保电脑摄像头和语音设备均已开启,并关闭所有可能出现掉窗的软件,任何弹窗都会导致离屏警示。</li> </ol>      |
| 考生姓名:                     | 3. 请保证考试期间电脑监控画面面部清晰,显示考生胸口以上范围(可参考登录拍照的画面),考试全程系统会持续抓拍照片,并实<br>时进行人脸识别。                                 |
| 准考证号: 7000138301<br>试卷名称: | 4.正式考试前30分钟,考生可以登录考试系统,并在系统引导下完成考前拍照、人脸比对、电脑视频监控开启、手机第二视角监控开<br>启等准备工作,在考试须知界面等候统一开考。                    |
|                           | <ol> <li>正式开考后30分钟,考生不得再登录系统,未登录系统的考生将统一按缺考处理。</li> <li>视频监控范围内,严禁放置任何书籍、计算器、手机以及带有记忆功能的电子设备。</li> </ol> |
|                           | 我已仔细间读考试须如并同意遵守                                                                                          |
|                           | 进入考试                                                                                                    |

12. 模拟考试阶段可直接进入考试。正式考试时,需等 待至14:00统一开考,考生作答界面如下。考试系统的底部 是操作区域,建议在模拟考试阶段熟悉有关功能。

国家电网有限公司2022年中级职称考试

|                       | 10 - 10 - 10 - 10 - 10 - 10 - 10 - 10 -                                                                                                    |                                         | 单元名称:单元一 单元题号: 1/20                          | 试卷总题号: 1/               |
|-----------------------|----------------------------------------------------------------------------------------------------|-----------------------------------------|----------------------------------------------|-------------------------|
|                       | 1. 单选题(5分)                                                                                                    |                                         |                                              |                         |
|                       | 如今,人们对"吃"这件事越来越讲究,什么东西                                                                                                    | 在什么时候吃,搭配什么吃,每个人都                       | N能头头是道地摆出几条饮食经。可也有人                          | 渐渐发现自己"无                |
|                       | 下嘴, 元具当面对同一种食物两种截然相反的<br>炉食品对人体无害?两种背道而驰的评价背后都                                                                                                    | 评论时,哪一种选择似乎都更应慎重。<br>隋几个象征权威的"专家"举出数据阐释 | "隔夜来"到福?大然防腐剂保证安全?大价?<br>和连篇术语,更把消费者推到进退维谷的境 | (米名副具头?微))<br>意地。 最符合这段 |
| 手机<br>音监控中            | 文字的题目是()。                                                                                                    |                                         |                                              |                         |
|                       | and the second second sec |                                         |                                              |                         |
| G: )<br>■- 7000138301 | ○ A. "吃"不下去了                                                                                                    |                                         |                                              |                         |
| s: 利 1000130301       |                                                                                                    |                                         |                                              |                         |
|                       | ○ B. 吃 巴个菲语                                                                                                    |                                         |                                              |                         |
|                       | ○ C. 步步惊心地"吃"                                                                                                    |                                         |                                              |                         |
|                       | 9 <sup>2</sup> 00 <sup>2</sup>                                                                                                    |                                         |                                              |                         |
|                       | ○ D. 讲究不下去的饮食                                                                                                    |                                         |                                              |                         |
|                       | ○ D. 讲究不下去的饮食                                                                                                    |                                         |                                              |                         |

13. 如考试中途手机端监控掉线,需要将鼠标放置图示位置,重新扫码开启手机端监控。

| 电脑 手机 手机 手机 手机设备监控中 |
|---------------------|
| 考生姓名:               |
| 准考证号: 7000138301    |
| 试卷名称:               |

14. 完成试题作答后,点击"我要交卷",为防止误交卷需确认两次才可提交。

| 国家电网有限公司2022年中                       | 中级职称考试                                                                                                    |                  | <b>祭</b> 智能客服 | G <b>(2.10.00</b> |
|--------------------------------------|----------------------------------------------------------------------------------------------------|------------------|---------------|-------------------|
| -                                    | A STATE OF THE STATE                                                                                                    | 请选择单元作答          |               |                   |
| -                                    |                                                                                                    |                  |               |                   |
|                                      | 单元名称                                                                                                    |                  | 作答数量 / 总题     | 改 操作              |
| 电脑 手机 手机 手机 手机设备监控中                  |                                                                                                    |                  |               | 进入单元作答            |
|                                      |                                                                                                    |                  |               | 进入单元作答            |
| 考生姓名: 1000138301<br>准考证号: 7000138301 |                                                                                                    | 问答题              |               |                   |
| 试卷名称:                                |                                                                                                    |                  |               |                   |
|                                      |                                                                                                    |                  |               |                   |
|                                      |                                                                                                    |                  |               |                   |
|                                      | i dan                                                                                                    | 我已确认作答完毕,需要提交试卷! |               | 400               |
|                                      |                                                                                                    |                  |               |                   |
|                                      | and the second second sec |                  |               | 10 M. M. B.       |

15. 考生可提前交卷,或倒计时结束后系统自动交卷, 交卷完成界面如下。

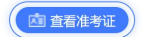

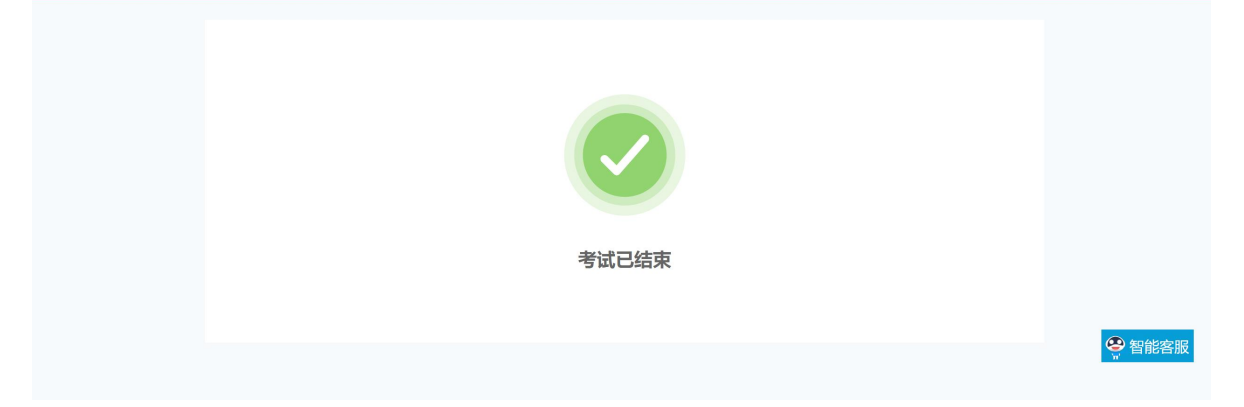